En www.haciendabogota.gov.co ingresa por 'Pagos Bogotá', selecciona 'Impuestos' y escoge 'Impuesto de Industria y Comercio'.'

| ₿¦GOV.CO                                            |                                               |                                |                            |                                | ir a GOV.C                              | co                                     |                                      |                                                                                                    |
|-----------------------------------------------------|-----------------------------------------------|--------------------------------|----------------------------|--------------------------------|-----------------------------------------|----------------------------------------|--------------------------------------|----------------------------------------------------------------------------------------------------|
| SCOTTING IN<br>HACIENDA BOGOT                       | Secre                                         | taría de Hacie                 | nda 🔀 PAGO                 | Buscar er                      | sede electrónica                        |                                        |                                      |                                                                                                    |
| Transparencia<br>Inicio a la inform<br>públic       | a y acceso Atención<br>ación a la ci<br>a     | n y servicio Pa<br>udadanía Pá | rticipa Impuestos y cobro  | Hacienda pública y<br>economía | Más temas de<br>Hacienda                | _                                      | Escribe tu usuario y contraseña y da | OFICINA<br><b>Virtual</b>                                                                                                    |
| Tu aporte se tr<br>para Bogotá. C<br>forma segura y | ransforma er<br>Gestiona y pa<br>y garantizad | n bienes y<br>aga tus ob<br>a. | servicios<br>ligaciones de | Pagos impue                    | estos                                   | 1                                      |                                      | Tipo de Identificación<br>Cedula de Ciudadania ~                                                                                                    |
| Impuestos                                           | Movilidad                                     | Pico y Placa<br>Solidario      | C tullave                  | Impuesto Predial               | Impuesto de<br>Vehículos<br>Automotores | Impuesto de<br>Industria y<br>Comercio | Ctros impuestos                      | Número de identificación Contraseña Contraseña Ø                                                                                                    |
| (INGRESAR)                                          | INGRESAR                                      | INGRESAR                       | RECARGAR                   |                                |                                         |                                        |                                      | Obtener Contraseña<br>Recuperar Contraseña<br>Cambiar correo<br>Instructivos para el manejo de la oficina virtual<br>Niverandores compatibles (20) (20) (20) |

## Liquidación del impuesto:

Para liquidar el impuesto es necesario que quien(es) deba(n) firmar **esté(n) inscrito(s)** como representante legal y/o revisor fiscal, en el Registro de Información Tributaria (RIT) del contribuyente que declara el impuesto y **registrado(s)** en la Oficina Virtual como **persona(s) natural(es)**.

OT/

for ICA to de industria y d

|                                                  | En la sección 'M<br>'Declarar y pag     |
|--------------------------------------------------|-----------------------------------------|
| Mis datos de contacto                            | Al seleccionar                          |
| descuento adicional                              | Industria y Com                         |
| Predial                                          | BOG                                     |
| Industria y Comercio                             | Liquida                                 |
| Retención ICA<br>Declarar y pagar en 3 pasos     | Tipo Docu                               |
| 1. Liquidar impuesto                             | docs<br>Continue N<br>de docs           |
| 2. Presentar declaración<br>3. Pagar impuesto    | Año gr                                  |
| Consultar pagos y/o<br>declaraciones presentadas | , <b>1</b>                              |
| 🖷 Mi RIT <                                       | Es consetes<br>Resiza activ<br>Autónomo |
|                                                  | Continue                                |

En la sección *'Mis impuestos',* elige la opción *'Industria y Comercio* ' y luego Declarar y pagar en 3 pasos '. Se desplegarán las siguientes opciones:

. Liquidar impuesto 2. Presentar declaración 3. Pagar impuesto

Secretaría Distrital de Hacienda

Liquidador de Impu

Al seleccionar **1**. Liquidar impuesto' el sistema te remitirá al liquidador de Industria y Comercio. Ingresa los datos solicitados y haz clic en **Continuar**'.

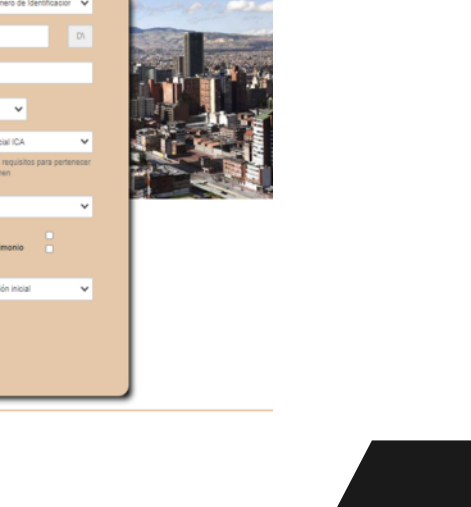

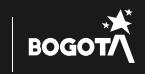

Aparecerán los datos de identificación, verifica que sean correctos y da clic en 'Continuar'.

| o de Identificación     | No. Identifica | ción               | UV                     | MARIA I                  |   |
|-------------------------|----------------|--------------------|------------------------|--------------------------|---|
| élono                   |                | Correo electrónico |                        |                          |   |
| 1284                    |                | kojasr@gmail.com   |                        |                          |   |
| ección de notificación  |                |                    |                        | Departamento             |   |
| C 60A BIS SUR 17        | 05             |                    |                        | SANTAFÉ DE BOGOTÁ        | ~ |
| Municipio               |                |                    |                        |                          |   |
| BOGOTA, D.C. (Bogota,   | D.C.)          |                    | ~                      |                          |   |
| Es consorcio o Unión Te | emporal        | Realiz             | ta actividades a travé | s de Patrimonio Autónomo |   |

Si la declaración es extemporánea valida la información y selecciona **Si** o **No**, para la **aplicación del principio de gradualidad de la sanción**, luego, '**Continuar'.** 

| Declaración extemporanea                                                                                                    |                                                                 |
|----------------------------------------------------------------------------------------------------|-----------------------------------------------------------------|
|                                                                                                    |                                                                 |
| Aplicación del principio de gradualidad en la sanción de extemporaneidad en la presentación de la declaración, siempre que la administrac<br>declarar(Art. 640 del estatuto tributario nacional)                                       | ión tributaria no haya proferido emplazamiento previo por no    |
| Podrá aplicar a la reducción de la sanción por extemporaneidad si responde SI a tan solo una de las dos( 2 situaciones) que se relacionan<br>responda NO, o no responda.                                                               | a continuación, Si no aplica a ninguna de estas dos situaciones |
| La sanción se reducirá al 50% del monto previsto en la ley siempre y cuando dentro de los dos(2) años anteriores a la fecha de  comisión de la conducta sancionable no se hubiere cometido la misma (Responda si o no)                 | Seleccione                                                      |
| <ol> <li>La sanción se reducirá al 75% del monto previsto en la ley siempre y cuando dentro del año (1) anterior I a la fecha de comisión de<br/>la conducta sancionable no se hubiere cometido la misma (Responda si o no)</li> </ol> | Seleccione 🗸                                                    |
| Para la aplicación del principio de gradualidad, tener en cuenta que la comisión de la misma conducta sancionable aplica sobre cualquier in                                                                                            | npuesto administrado por la Dirección de Impuestos de Bogotá.   |
| La sanción mínima reducida no podrá ser inferior a la sación mínima vigente.                                                                                                    |                                                                 |
|                                                                                                    |                                                                 |
| Continuar Salir                                                                                                    |                                                                 |

En 'Información General' selecciona la fecha de pago, y en 'Datos para la liquidación del impuesto' diligencia o selecciona los datos pertinentes: 'Número de Establecimientos' registrados en la Cámara de Comercio de Bogotá (CCB); escoge si o no en 'Entidad Financiera'; selecciona si o no 'Tiene avisos y/o tableros'; los 'Código(s)' de la(s) 'Actividad(es) económica(s)' y, la respectiva base gravable del periodo.

Datos para liquidación del Impuesto

| Año gravable           | Periodo            | Uso                 | Fecha de vencimiento | Fecha límite de pago   | Régimen |
|------------------------|--------------------|---------------------|----------------------|------------------------|---------|
| 2024                   | Enero-Febrero      | Declaración Inicial | 19/04/2024           | 09/10/2024             | COMUN   |
| Tipo de Identificación | No. Identificación | DV                  | Razón social         | E Seleccione una fecha |         |
|                        | 525870             |                     |                      |                        |         |

Ingresa los valores para la liquidación. Si el contribuyente cumple las condiciones establecidas en el **Decreto 279 de 2024** (ingresos netos gravables obtenidos en el periodo objeto de la declaración, superiores a 43.498 UVT), el sistema calcula el valor de la Sobretasa Bomberil, que corresponde al 1% del impuesto de Industria y Comercio:

| iquidación                                                                                                    |       |                                              |
|----------------------------------------------------------------------------------------------------|-------|----------------------------------------------|
| Si desea modificar los d                                                                                                    | latos | presentados, habilite modo edicion. 🔿 Sí 💿 N |
| Total bases gravables principal y secundarias                                                                                                    |       | 1.000.000.000                                |
| Total ingresos ordinarios y extraordinarios de período                                                                                                | BA    | 0                                            |
| Total ingresos obtenidos fuera del Distrito Capital                                                                                                   | вс    | 0                                            |
| Total ingresos brutos obtenidos en el Distrito Capital                                                                                                | вт    | 0                                            |
| Devoluciones, rebajas y descuentos                                                                                                    | BB    | 0                                            |
| Ingresos por exportaciones                                                                                                    | IE    | 0                                            |
| Ingresos por venta de activos fijos                                                                                                    | AF    | 0                                            |
| Deducciones, exenciones y actividades no sujetas                                                                                                    | BD    | 0                                            |
| Total ingresos netos gravables                                                                                                    | BE    | •                                            |
| Impuesto de industria y comercio                                                                                                    | IC    | 4.140.000                                    |
| Sobretasa Bomberil (1% del IC.)                                                                                                    | SB    | •                                            |
| Impuesto de avisos y tableros (15% del IC )                                                                                                    | BF    | 0                                            |
| Valor total de unidades comerciales adicionales                                                                                                    | BG    | 0                                            |
| Total impuesto a cargo (IC + BF + BG)                                                                                                    | FU    | 4.140.000                                    |
| Descuento Tributario (Acuerdo 780/2020)<br>Aún no ha sido reportado por la Secretaría Dispital de Movilidad como beneficiario de<br>Cicloparqueaderos | DT    | 0                                            |
| Valor retenido a título de industria y comercio                                                                                                    | BI    | 0                                            |
| Sanción                                                                                                    | vs    | 0                                            |
| Saldo a Favor del periodo anterior                                                                                                    | SF    | 0                                            |
| Total saido a cargo (FU - DT - BI + VS - SF )                                                                                                    | HA    | 4.140.000                                    |
| Valor a pagar                                                                                                    | VP    | 4.140.000                                    |
| Intereses de mora                                                                                                    | IM    | 0                                            |
| Total a pagar                                                                                                    | тр    | 4.140.000                                    |
| Incluir aporte voluntario                                                                                                    |       | OSÍ 💿 No                                     |
| Proyecto destino del aporte voluntario                                                                                                    |       | Seleccione V                                 |
| Pago Voluntario                                                                                                    | AV    | 0                                            |
| Total a pagar con pago voluntario                                                                                                    | ТА    | 4.140.000                                    |
|                                                                                                    |       |                                              |

Antes de generar la declaración para firma, verifica los datos de identificación y registra los del representante legal o contribuyente. **Si tienes revisor fiscal, digita la información correspondiente:** 

| Tipo de Identificación                                                                                                    | No. Identificación                                                                                                    | DV                                                              | Razón social                          |  |
|----------------------------------------------------------------------------------------------------|----------------------------------------------------------------------------------------------------|-----------------------------------------------------------------|---------------------------------------|--|
| NIT 👻                                                                                                    | 900490594                                                                                                    |                                                                 | GRUPO EMPRESARIALI                    |  |
| Telélons                                                                                                    | Correo electrónio                                                                                                    |                                                                 |                                       |  |
| 31357543                                                                                                    | gerencia@ph.pc                                                                                                    | om som as                                                       |                                       |  |
| Dirección de notificación                                                                                                    |                                                                                                    |                                                                 | Departamento                          |  |
| K08 108 15 : 26 M2 4 W 2                                                                                                    | 10.2.Pl                                                                                                    |                                                                 | SANTAFE DE BODOTA                     |  |
| Municipie                                                                                                    |                                                                                                    |                                                                 |                                       |  |
| BOODTA, D.C. (Bogeta, D                                                                                                    | 0.03                                                                                                    | ~                                                               |                                       |  |
| Es consoroie o Unión Te                                                                                                    | eporal                                                                                                    | Realize actividades a tr                                        | ravés le Patrimonio Autónomo          |  |
| Datos del represer                                                                                                    | Nante legal ó del Contrib<br>Ne identificación                                                                                 | ouyente (si es p<br><sub>Nombre</sub>                           | ersona natural)                       |  |
| Datos del represer                                                                                                    | Nante legal ó del Contrit<br>Na Identificación                                                                                 | ouyente (si es p<br><sub>Nombre</sub>                           | ersona natural)                       |  |
| Datos del represer                                                                                                    | n'ante legal ó del Contrit<br>Na Identificación                                                                                | ouyente (si es p<br>Nombre                                      | ersona natural)                       |  |
| Datos del represen<br>Tipo de Identificación<br>Seleccone una oper v<br>Datos revisor Fisc                                                                                                    | Nante legal ó del Contrit<br>No. Identificación<br>al ó Contador                                                               | ouyente (si es p<br>Nombre                                      | ersona natural)                       |  |
| Datos del represer<br>Ten de identificación<br>Seleccone una oper<br>Datos revisor Fisco<br>contrologado a firm<br>Revisor Contador                                                                            | n'ante legal ó del Contrit<br>Ne Identificación<br>al ó Contador<br>arla declaración según el numeral 7                        | del articule 13 del dec                                         | ersona natural)<br>esc 87 de 1983?    |  |
| Datos del represer<br>Tipo de literativación<br>Seleccore una sec v<br>Datos revisor Fisco<br>está deligado a firm<br>Revisor Contador<br>Tipo de literativación                                               | vante legal ó del Contrib<br>Na identificación<br>al ó Contador<br>arla declaración según el numeral 7<br>Na identificación    | der articule 13 der dec<br>Konton                               | ersona natural)<br>wto 87 or 1983?    |  |
| Datos del represer<br>Tipo de literativación<br>Seleccióne una sec<br>Quatos revisor Fisco<br>Latida deligado a firm<br>Revisor Cantador<br>Tipo de iderrativación                                             | n'ante legal ó del Contrib<br>Na literetticación<br>al ó Contador<br>arta declaración según el numeral 7<br>Na literetticación | ouyente (si es p<br>Rombre<br>del articule 13 del dec<br>Rombre | ersona natural)<br>****6 87° de 1983? |  |
| Datos del represent<br>Teo de identificación<br>Senaciona una opr<br>Datos revisor Fisco<br>Catado<br>Epo de dentificación<br>Dentes cata apr<br>Neinero tagieta profesional                                   | ntante legal ó del Contrib<br>Ne téentésein<br>al ó Contador<br>aris dectración según el numeral 7<br>Ne téentésein            | der articule 13 der dec                                         | ersona natural)<br>erto 837 de 1983?  |  |
| Datos del represent<br>Tipo de literoficación<br>Esecora se el<br>Datos revisor Fisco<br>del deletado el fisco<br>Revisor Contador<br>Tipo de literoficación<br>Busenes cel apr                                | wante legal ó del Contrib<br>Ni identificación<br>al ó Contador<br>el la declaración según el numeral 7<br>Ni identificación   | ouyente (si es p<br>Rooter<br>der articule 13 der dec<br>Rooter | ersona natural)<br>wto 87 de 1983?    |  |
| Datos del represer<br>Tipo de literativación<br>Electora una con<br>Datos revisor Fisco<br>Contado revisor Fisco<br>Revisor Contador<br>Tipo de literativación<br>Revisor Contador<br>Nomen trajet profesional | ntante legal ó del Contrib<br>Na identificación<br>al ó Contador<br>arta dectaración según el numeral 7<br>Na identificación   | ouyente (si es p<br>Rombre<br>del atticute 13 del dec<br>Rombre | ersona natural)<br>www.k07.ex 1983?   |  |

Daclicenel botón '*Generar declaración para firma electrónica*'. Se desplegará una ventana emergente para *aceptar* la generación del PDF:

Recuerda

- Las declaraciones presentadas por los contribuyentes son susceptibles de fiscalización (Artículo 80 del Decreto 807 de 1993).
   Una vez generado el PDF de la liquidación, realiza la presentación de manera
- Ona vez generato en PDr de la liquidación, tealaz la presentación de manera electrónica, a través del Paso No. 2:"Presentar Declaración"
   El formulario en PDF IMPRESO NO ES VÁLIDO para presentación en bancos
- autorizados.

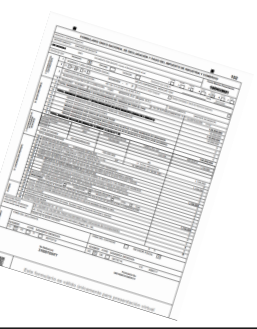

Cerra

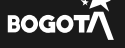

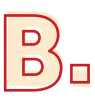

### Presentación del impuesto:

### Recuerda que puedes presentar la declaración con firma electrónica o con certificado digital.

Para realizar el trámite **con firma electrónica**, quienes firman la declaración, deben ingresar a la **Oficina Virtual** del declarante, seleccionar el paso '2. Presentar declaración' y la opción 'Con firma electrónica'. Aparecerá la información de la declaración generada, da clic en el botón or para firmarla, luego, selecciona el **\*Rol.** 

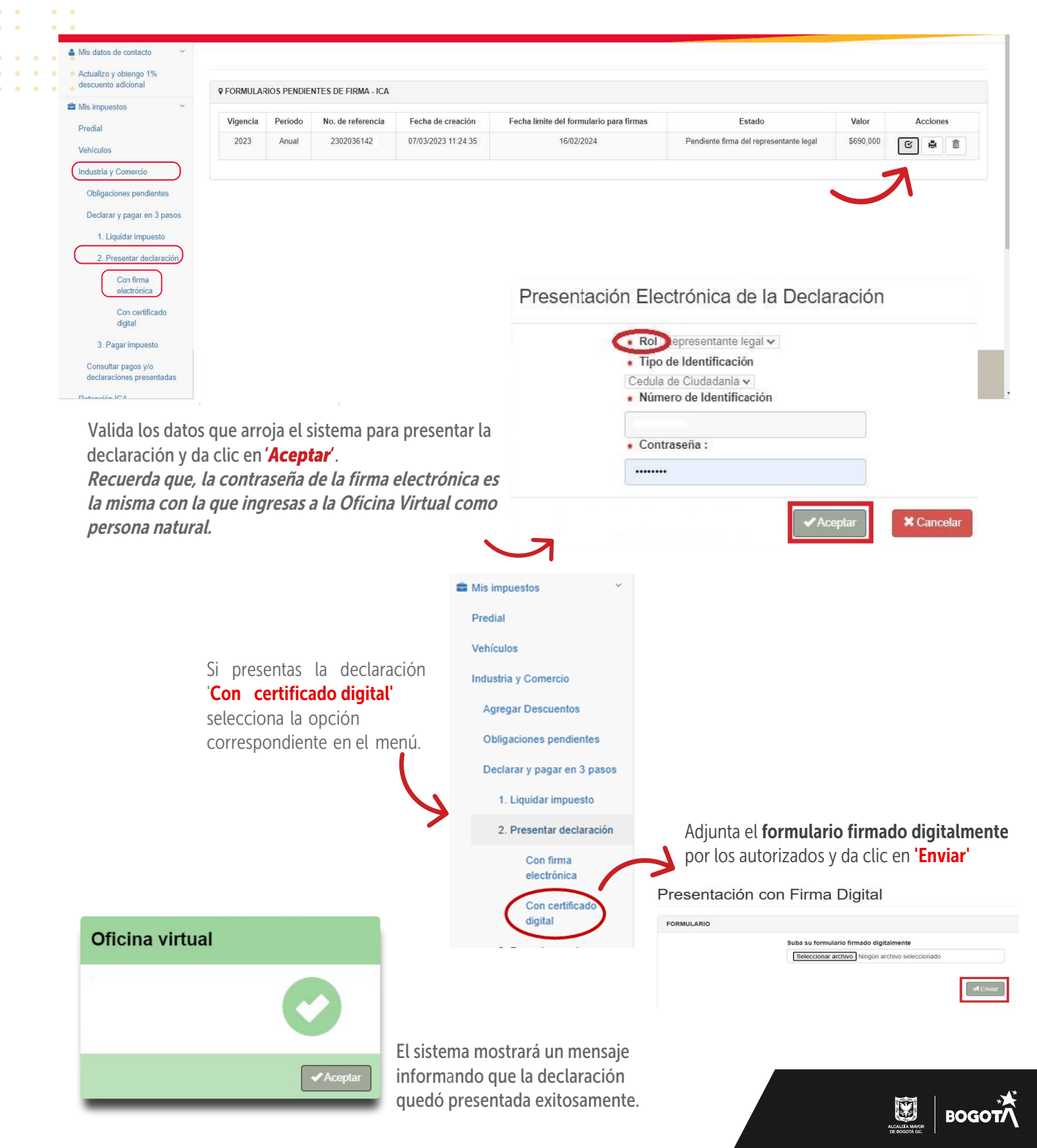

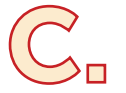

## Genera el recibo y paga:

Dentro de la **Oficina Virtual** selecciona el paso'**3. Pagar impuesto**'. Dando clic en el ícono impresora el puedes descargar el recibo (ROP) para **pago presencial** en las entidades autorizadas, o pagar en línea haciendo clic en el ícono del signo pesos

También puedes obtener el ROP, con intereses o sin ellos, según corresponda, desde el **liquidador del impuesto** (paso 1), seleccionando la opción 'Solo pago':

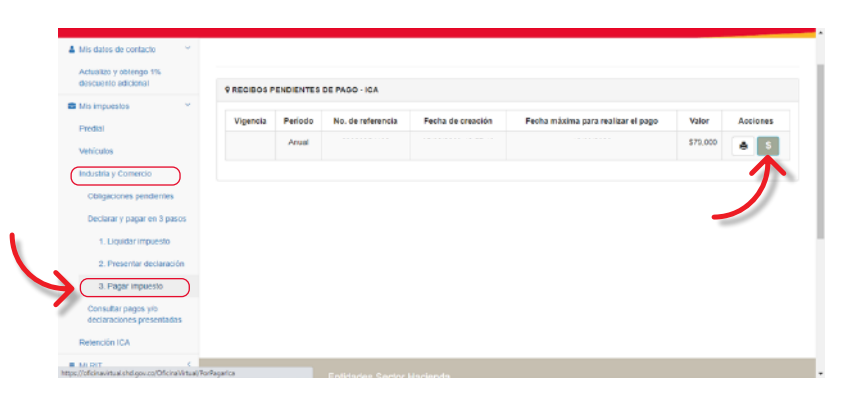

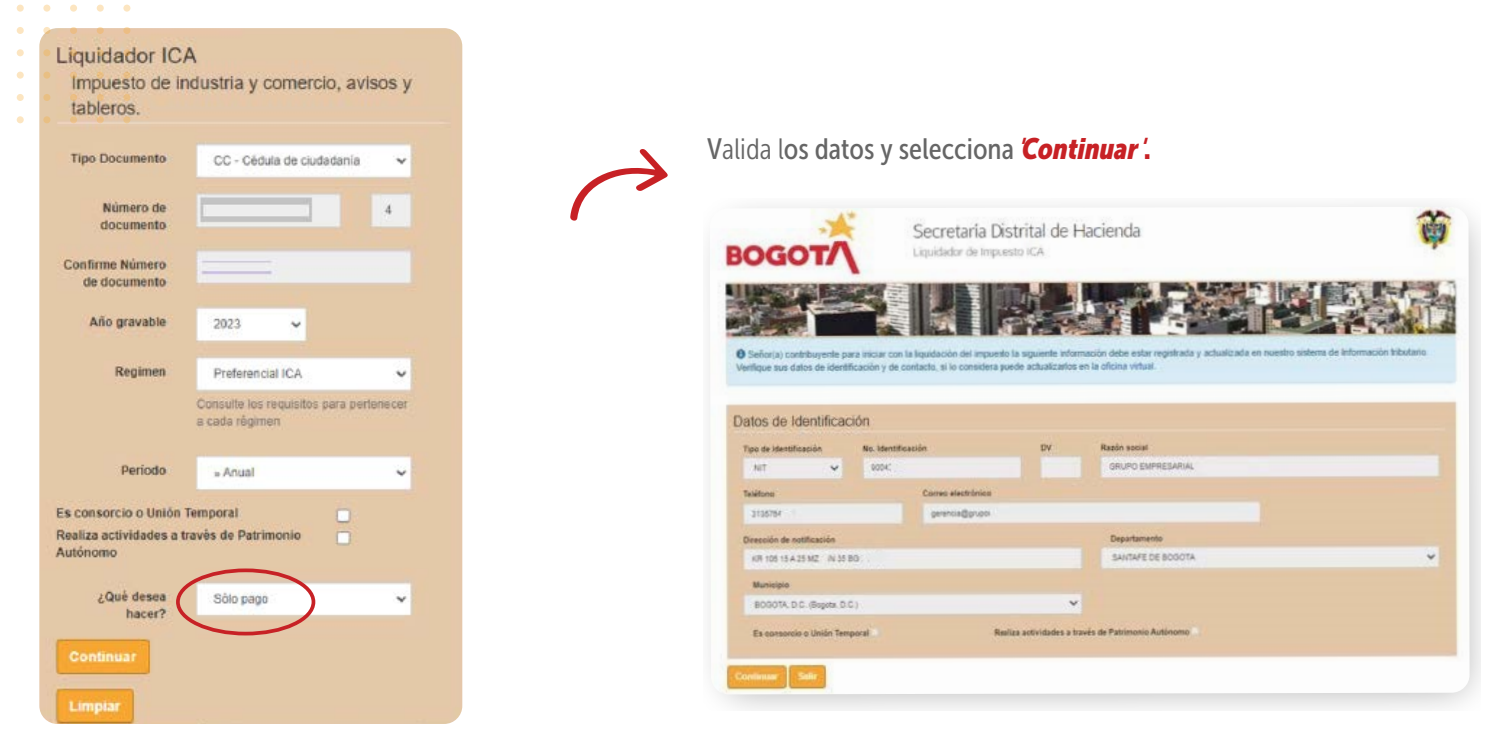

El sistema mostrará de nuevo la **información general**, verifica los datos y si deseas modificar la fecha de pago, selecciona la opción '**Fecha límite de pago**' para cambiarla

| Año gravable           | Periodo            | Uso |           | Fecha de vencimiento | Fecha limite de pago | Régimen |
|------------------------|--------------------|-----|-----------|----------------------|----------------------|---------|
| 202                    | 1 Enero-Febrero    | ~   | Solo Pago | 21/05/2021           | 09/10/2024           | COMU    |
|                        |                    |     |           |                      | Seleccione una fecha |         |
| Tipo de Identificación | No. Identificación |     | DV        | Razón social         |                      |         |
| NIT                    | 920042             |     |           |                      |                      |         |

El aplicativo calculará el valor a pagar y los intereses. Si requieres modificar los datos, habilita el modo de edición marcando **Si,** diligencia el valor a pagar y los intereses de mora, si aplica

| Liquidación       |    |                                                                           |
|-------------------|----|---------------------------------------------------------------------------|
|                   |    | Si desea modificar los datos presentados, habilite modo edicior 💿 Si 🔿 No |
| Valor a pagar     | VP | •                                                                         |
| Intereses de mora | IM |                                                                           |
| Total a pagar     | ТР | 4.422.000                                                                 |

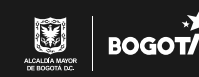

Revisa que los datos de identificación estén correctos y registra los del representante legal o contribuyente.

### Si tienes revisor fiscal, pon la información respectiva.

| lipo de Identificación                                                                                                    | No. Identificación                                                                                               | DV                                                                                | Razón social                  |  |
|----------------------------------------------------------------------------------------------------|----------------------------------------------------------------------------------------------------|-----------------------------------------------------------------------------------|-------------------------------|--|
| NIT 👻                                                                                                    |                                                                                                    | 9                                                                                 |                               |  |
| eléfono                                                                                                    | Correo elec                                                                                                    | trónico                                                                           |                               |  |
|                                                                                                    |                                                                                                    |                                                                                   |                               |  |
| Dirección de notificación                                                                                                    |                                                                                                    |                                                                                   | Departamento                  |  |
|                                                                                                    |                                                                                                    |                                                                                   | SANTAFE DE BOGOTA             |  |
| Municipio                                                                                                    |                                                                                                    |                                                                                   |                               |  |
| BOGOTA, D.C. (Bogota, D.C.                                                                                                    | 2.)                                                                                                    | ~                                                                                 |                               |  |
| Es consorcio o Unión Tem                                                                                                    | poral                                                                                                    | Realiza actividades a travé                                                       | de Patrimonio Autónomo        |  |
|                                                                                                    |                                                                                                    |                                                                                   |                               |  |
| atos del represent                                                                                                    | tante legal ó del Co                                                                                             | ntribuyente (si es pers                                                           | ona natural)                  |  |
| atos del represent                                                                                                    | tante legal ó del Col<br>No. Identificación                                                                      | ntribuyente (si es pers                                                           | ona natural)                  |  |
| atos del represent<br>lipo de Identificación<br>CC V                                                                                                    | ante legal ó del Col<br>No. Identificación                                                                       | ntribuyente (si es pers                                                           | ona natural)                  |  |
| atos del represent                                                                                                    | tante legal ó del Col<br>No. Identificación                                                                      | ntribuyente (si es pers                                                           | iona natural)                 |  |
| atos del represent<br>ripo de Identificación<br>cc                                                                                                    | tante legal ó del Col<br>No. Identificación                                                                      | ntribuyente (si es pers                                                           | ona natural)                  |  |
| atos del represent<br>ipo de Identificación<br>cc vi<br>atos revisor Fisca<br>¿Está obligado a firmar                                                                                                    | tante legal ó del Cor<br>No Identificación<br>I ó Contador<br>Ia declaración según el num                        | ntribuyente (si es pers<br>Nombre<br>eral 7 del artículo 13 del decreto           | ona natural)<br>807 de 19937  |  |
| atos del represent<br>ripo de identificación<br>cc valante<br>atos revisor Fisca<br>¿Está obligado a firmar<br>Revisor © Contador<br>Tipo de Identificación                                                    | ante legal ó del Coi<br>No identificación<br>l ó Contador<br>la declaración según el num<br>No identificación    | ntribuyente (si es pers<br>Nombre<br>eral 7 del artículo 13 del decreto<br>Nombre | ona natural)<br>807 de 1993?  |  |
| atos del represent<br>ripo de identificación<br>cc vi<br>atos revisor Fisca<br>¿Está obligado a firmar<br>Revisor © Contador<br>ripo de identificación<br>cc vi                                                | tante legal ó del Con<br>No. Identificación<br>I ó Contador<br>Ia declaración según el num<br>No. Identificación | ntribuyente (si es pers<br>Nombre<br>eral 7 del artículo 13 del decreto<br>Nombre | iona natural)<br>807 de 19937 |  |
| atos del represent<br>ripo de identificación<br>cc<br>atos revisor Fisca<br>2 ¿Está obligado a firmar<br>Revisor © Contador<br>ripo de identificación<br>cc<br>vienero tarjeta profesional:                    | tante legal ó del Con<br>No. Identificación<br>I ó Contador<br>Ia declaración según el num<br>No. Identificación | ntribuyente (si es pers<br>Nombre<br>eral 7 del artículo 13 del decreto<br>Nombre | ona natural)<br>807 de 1993?  |  |
| atos del represent<br>co el lentificación<br>atos revisor Fisca<br>el lettà obligado a firmar<br>elevisor Ocottador<br>Tipo de identificación<br>co el letta posfesional:<br>«\$2577                           | iante legal ó del Co<br>No identificación<br>I ó Contador<br>Ia declaración según el nume<br>No. identificación  | ntribuyente (si es pers<br>Nombre<br>eral 7 del artículo 13 del decreto<br>Nombre | ona natural)<br>807 de 19937  |  |
| atos del represent<br>Tipo de latentificación<br>c v vistor Fisca<br>atos revisor Fisca<br>g "Està obligado a firma<br>Pervisor Contador<br>Tipo de latentificación<br>c vistor tarjeta profesional:<br>«35377 | tante legal ó del Cor<br>No. Identificación<br>I ó Contador<br>Ia declaración según el num<br>No. Identificación | ntribuyente (si es pers<br>Nombre<br>eral 7 del artículo 13 del decreto<br>Nombre | ona natural)<br>807 de 19837  |  |

El sistema emitirá un recibo oficial de pago (ROP) con código de barras para presentar en bancos autorizados.

### Recuerda activar las ventanas emergentes del navegador que estás utilizando, para descargarlo.

| ALCALDA MAYOR<br>DE BOGOTA D.C.<br>BORTINA DI NOBELA                    | il de pago del<br>e industria y<br>ercio                                                                                                    | Declaración                       | No. Referencia do Roseudo<br>21020753978<br>Formulario No.<br>2021302054045085235<br>Corrección | 502                                   |
|-------------------------------------------------------------------------|----------------------------------------------------------------------------------------------------|-----------------------------------|-------------------------------------------------------------------------------------------------|---------------------------------------|
| ARO GRAVABLE 2021                                                       | Righen single at a figure single at a figure single at a figure single at a figure single at a figure at a figure | 10 20                             | 3 <sup>~~</sup> 4 <sup>~~</sup> 5 <sup>~~</sup> 6 <sup>~~</sup>                                 | j ,                                   |
| A. BEOREACIÓN DEL CONTREBUYENTE                                         | 0.00                                                                                                    |                                   |                                                                                                 |                                       |
|                                                                         | -D                                                                                                    | TE SECON                          |                                                                                                 |                                       |
|                                                                         | хЦ 900490094                                                                                                    |                                   | 5 4000 8000                                                                                     | TA D.C. (Results D                    |
| A DRECCONDENDIPICACIÓN                                                  |                                                                                                    | -                                 | 11001 0000                                                                                      | int, and landow, a.                   |
| 6. ACTIVIDAD ECONOMICA PRINCIPAL                                        | BASE                                                                                                    | RAVABLE ACTIVIDAD PR              | INCIPAL 7. NUMERO D                                                                             | E ESTABLECIMENTO                      |
| 8. ACTIVIDADES ECONOMICAS SECUND                                        | ARIAS                                                                                                    | 0                                 | FECHU<br>PRESENT<br>13                                                                          | O<br>THE MAXIMA DE<br>TACIÓN 170 PAGO |
| 9. TOTAL INGRESOS ORDINARIOS Y EXT                                      | RAORDINARIOS DEL PERIODO                                                                                                    |                                   |                                                                                                 |                                       |
| 10. TOTAL INCRESOS OBTENIDOS FUER<br>11. TOTAL DISABLE DE BALITOS CETER | IA DEL DISTRITO CAPITAL<br>DOS EN EL DISTRITO CAPITAL (N                                                                                                    | nakia 8 - 18                      | 80                                                                                              |                                       |
| 12. DEVOLUCIONES, REBAJAS Y DESCU                                       | ENTOS                                                                                                    |                                   |                                                                                                 |                                       |
| 13. DEDUCCIONES, EXENCIONES Y ACT                                       | WIDADES NO SUJETAS                                                                                                    |                                   | 80                                                                                              |                                       |
| 14. TOTAL BIGRESOS HETOS GRAVAEL<br>C. LIQUEDACION PRIVADA              | 28 (rangida 11 - 12 - 18)                                                                                                    |                                   |                                                                                                 |                                       |
| 15. IMPUESTO DE INDUSTRIA Y COMER                                       | 00                                                                                                    |                                   | 10                                                                                              |                                       |
| 16. IMPLIESTO DE AVISOS Y TABLEROS                                      | (15% de Rengión 15)                                                                                                    |                                   |                                                                                                 |                                       |
| 18. TOTAL IMPUESTO A CARGO (renglio                                     | n 15 + renglón 16 + renglón 17)                                                                                                    |                                   | IN I                                                                                            |                                       |
| 19. VALOR RETENIDO A TITULO DE IMPI                                     | JESTO DE INDUSTRIA Y COMERC                                                                                                    | 00                                |                                                                                                 |                                       |
| 20. SANCIONES Código de sanción                                         |                                                                                                    |                                   | <b>V0</b>                                                                                       |                                       |
| 21. TOTAL SALDO & CARGO (rengion 1)<br>B. PAGO                          | - rengion 19 + rengion 20)                                                                                                    |                                   |                                                                                                 |                                       |
| 22.VALOR A PAGAR                                                        |                                                                                                    |                                   | VP .                                                                                            | 1,104,0                               |
| 23. INTERESES DE MORA<br>24. TOTAL & PAGAR (months 22 a month           | (a 91)                                                                                                    |                                   |                                                                                                 | 1 104 0                               |
|                                                                         |                                                                                                    | franker kaland franker pokosor fo |                                                                                                 |                                       |
| - contribution (inter-                                                  |                                                                                                    | THREE O LEADER                    |                                                                                                 |                                       |
| DIRECCIÓ                                                                | IN DISTRITAL DE IMPUESTOS                                                                                                    | DE BOGOTÁ / CONTR                 | IBUYENTE                                                                                        | V 2.0                                 |
|                                                                         |                                                                                                    |                                   |                                                                                                 |                                       |
|                                                                         |                                                                                                    |                                   |                                                                                                 |                                       |
|                                                                         |                                                                                                    |                                   |                                                                                                 |                                       |

Ten en cuenta que una vez generado el ROP puedes pagar en línea ingresando nuevamente desde la Oficina Virtual; en la sección 'Mis impuestos', elige la opción Industria y Comercio' y luego, escoge 3. Pagar impuesto '.

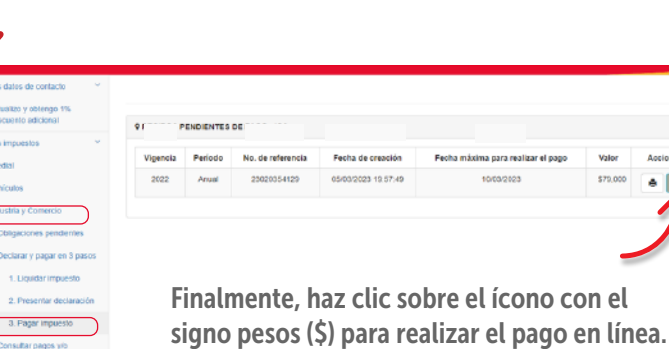

| _                                               | J |
|-------------------------------------------------|---|
| Finalmente, haz clic sobre el ícono con el      |   |
| ciano pocos (\$) poro realizar el pago en línes |   |

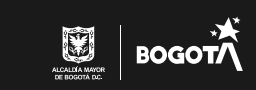

6 S

## Pago con referencia:

Si ya tienes la declaración y no has realizado el pago, con el **número de Referencia de recaudo** que se encuentra en la parte superior del ROP, puedes pagar en línea.

|                              | Recibo oficial de pago del<br>Impuesto de industria y<br>comercio |                                              | Declaración | No. Referencia de Resento<br>21020753978<br>Formanere<br>2021302054045085235 |
|------------------------------|-------------------------------------------------------------------|----------------------------------------------|-------------|------------------------------------------------------------------------------|
| ALCALDA MAYOR<br>DE BOOTA DC |                                                                   |                                              |             |                                                                              |
|                              |                                                                   |                                              |             | Corrección Sólo pago X                                                       |
| ARO GRAVABLE                 | 2021                                                              | PERIODO Aspenan cantan<br>Aspenan completado |             | x <sup>™</sup> 4 <sup>™</sup> 5 <sup>™</sup> 6 <sup>™</sup> 7 □              |
| A INFORMACIÓN DE             | CONTRACT                                                          |                                              |             |                                                                              |

Para esta opción, desde el menú principal de nuestra página web ingresa por **'Impuestos y Cobro'**, selecciona **'Impuestos Bogotá** y escoge **'Impuesto de Industria y Comercio**'

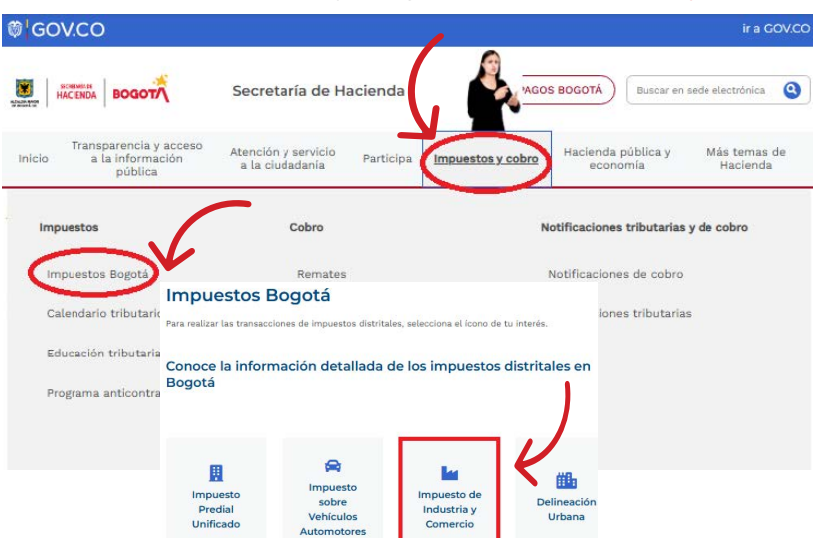

En la página del impuesto navega hacia abajo y haz clic en la opción *Si tienes la declaración PAGA AQUÍ* y digita el número de referencia

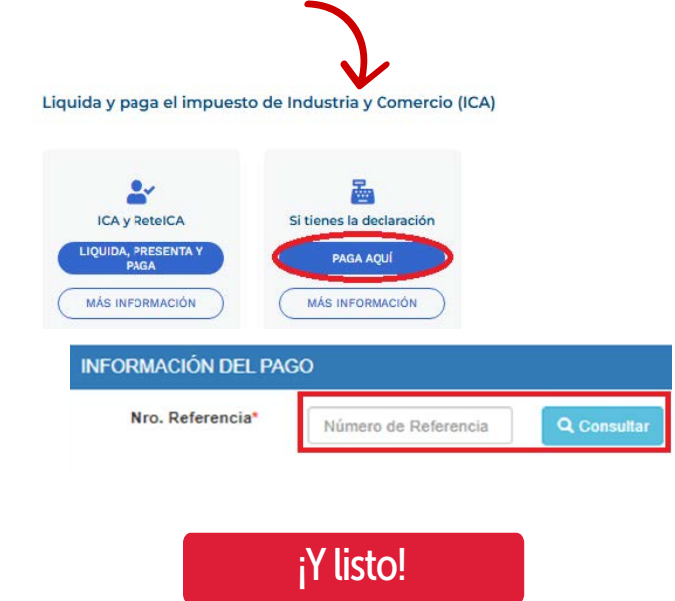

Más información en https://www.haciendabogota.gov.co/es/canales-atencion

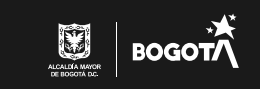